# LTECH

# DALI Master (Super Dimming Module)

Model: CG-D-PRO

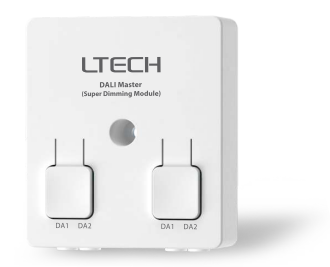

Manual www.ltech-led.com

## Application Diagram

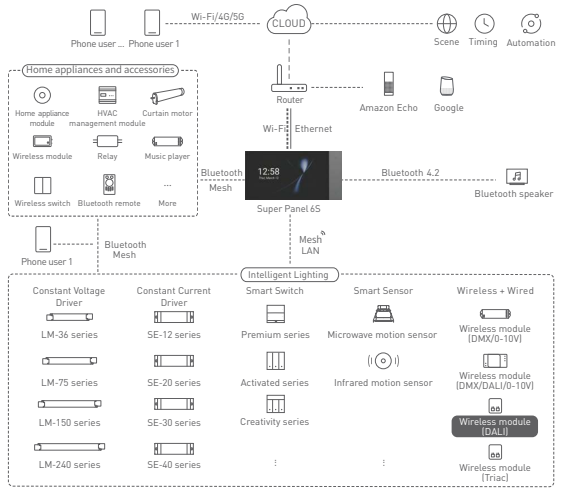

1

# Product Features

- · Small size and light weight. The housing is made from SAMSUNG/COVESTRO's V0 flame retardant
- PC materials.
- · Bluetooth 5.0 SIG Mesh with high networking capacity provides reliable and stable performance.
- · The push-type terminals make it easy to attach wires.
- · Support online upgrade and consume ultra-low power consumption.
- · Compatible with DIM, CT, and RGB lights and control their output.
- · Convert Bluetooth to DALI protocol; Merging the wireless and wired protocol allows more expanded
- applications.
- · Provide multiple options for selecting dimming parameters to meet requirements of smart dimming
- · and color control for demanding dimming places.
- · Control up to 64 addresses, 16 groups, and scenes.
- · Support the execution of local scenes without the Internet or a gateway, which is faster and more stable.

# Technical Specs

| Model                  | CG-D-PRO               |
|------------------------|------------------------|
| Wireless Protocol Type | Bluetooth 5.0 SIG Mesh |
| Output Signal          | DALI                   |
| Number of addresses:   | 64                     |
| Input Voltage          | 12-22.5Vdc             |
| Working Temperature    | -20°C~55°C             |
| Product Size[L×W×H]    | 59×52×20[mm]           |
| Package Size[L×W×H]    | 86×86×25[mm]           |
| Weight (G.W.)          | 40g                    |

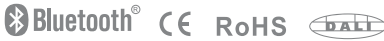

## Product Images

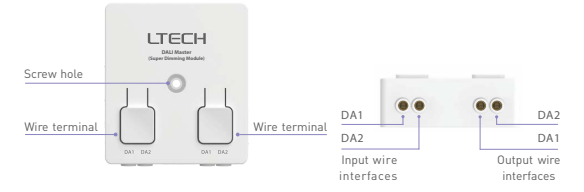

Product Size

Unit: mm

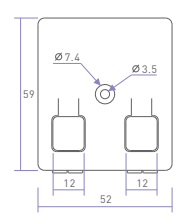

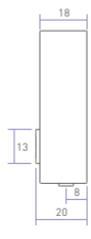

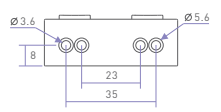

# Wiring Diagram

APP + Super Panel 6S + DALI bus power supply + DALI master + DALI driver

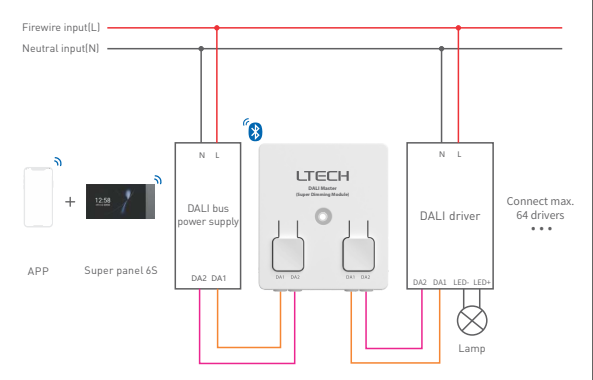

## Wire specifications

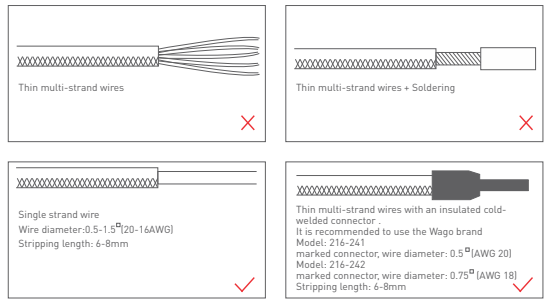

## Wire connection

- Connect wires: Turn off the power before connecting wires. Press and hold the buttonon the top and make wires parallel to the wire port, then insert wires into the corresponding terminal until wires are locked.
- Release wires: Turn off the power before releasing wires. Press and hold the button on the top and gently pull the wires out.

Attentions:

- Please connect the wires based on the wire specifications. Otherwise the terminals will be easily damaged if the wire diameter is too big;
- 2. Press the terminals with proper force and keep it vertically downward.

## Recommended Applications

1.Wirelessly control the lamp

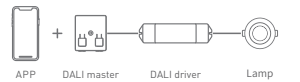

2.Visual control of the lamp via a smart switch with a screen.

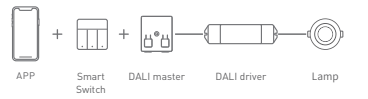

3.Support the execution of local scenes without the Internet or a gateway.

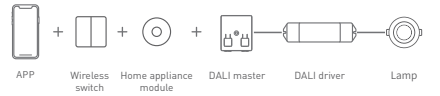

4. Visual control + Traditional dimming panel and remote controller control.

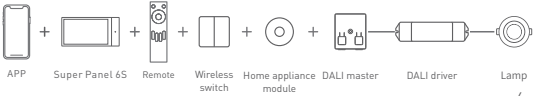

5. More applications of intelligent control are waiting for you to set up.

## Set DALI addresses

1.Scan the QR code below with you mobile phone and follow the prompts to complete the app installation.

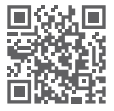

Scan and download the App

- Set up the DALI drivers with the NFC Lighting APP. The address range is between 0 and 63, and the address number cannot be repeated.
- 3.Connect the DALI drivers with the set addresses to the corresponding terminals of the DALI master (CG-D-PRO) according to the connection diagram on Page 4. Max. 64 drivers are supported.

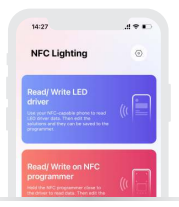

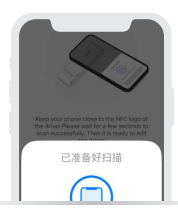

## App Operating Instructions

#### 1. Register an account

 Scan the QR code below with you mobile phone and follow the prompts to complete the app installation.

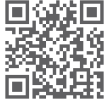

Scan and download the App

#### 2.Pairing instructions

Create a home if you are a new user. Click" + "icon in the upper right corner and access the "Add device" page. Pick "Smart module" - "Super dimming module" from the list. Connect the device to the DALI bus power supply and power it on. Make sure the device is not connected to the network, then click "Search via Bluetooth" and follow the prompts to add the device.

| 09:02                     | - T =          | 16:06             |                                                                        | 4.2.80                                 |
|---------------------------|----------------|-------------------|------------------------------------------------------------------------|----------------------------------------|
| A My home First •         | Q +            | <                 | Add device                                                             | 6° E                                   |
| Joing room Dining room to | laster bedroom | Smart<br>gateway  | 0 0                                                                    | <b>a</b>                               |
|                           |                | Smart             | Home applance Home appla<br>module module<br>HAM-WY HAM-BU             | CG-AR                                  |
|                           |                | Smirt<br>light    | 0 0                                                                    | 0                                      |
|                           |                | Smart             | Module (BLE Module (D<br>to dry contact) contact to B<br>CG-1845 CG-18 | y DMX(DAL<br>LE) 6-197 mod<br>CG-DAM-P |
|                           |                | Home<br>appliance | 0 0                                                                    | 0                                      |
| -                         |                | Sensor            | 0-30/(DMX Phase cal<br>module module<br>GAM-BLE CG-T                   | DALI medi<br>CG-D                      |
|                           |                | LED               | a                                                                      |                                        |

#### 3. Search DALI address

Confirm that the address number of DALI drivers are not repeated and the wire connection has been done correctly according to the wiring diagram on page 4. Then power on the drivers and click "Search address" to wait for the address to be searched successfully.

| 17:29 + +<br>Super Dimming Module (DALI Ma., +<br>Bedroom Uring room                                                                                                    | 17:20 (***)<br>Super Dimming Module (DALJ Ma., +<br>Bedroom Living room                                                                                                    | 1720<br>Super Dimming Module (DALIMS +<br>Bedroom Living room)                                                                                                    |
|----------------------------------------------------------------------------------------------------|----------------------------------------------------------------------------------------------------|----------------------------------------------------------------------------------------------------|
| A STATE OF THE STATE OF THE STA | Starch address<br>Promis (3), shore do<br>Annual (31), annual do<br>Contar Sandar<br>Annual (31), annual do<br>Contar Sandar<br>Annual (31), annual do<br>Contar Sandar<br>Annual (31), annual do<br>Contar Sandar<br>Annual (31), annual do<br>Contar Sandar<br>Annual (31), annual do<br>Contar Sandar<br>Annual (31), annual do<br>Contar Sandar<br>Annual (31), annual do<br>Contar Sandar<br>Annual (31), annual do<br>Contar Sandar<br>Annual (31), annual do<br>Contar Sandar<br>Annual (31), annual do<br>Contar Sandar<br>Annual (31), annual do<br>Contar Sandar<br>Annual (31), annual do<br>Contar<br>Annual (31), annual do<br>Contar<br>Annual (31), annual do<br>Contar<br>Annual (31), annual (31), an | Teting DAJ address.<br>Bits and the Data based<br>and the Data based of the Data based<br>and the Data based of the Data based of the Data based |
| Lingues 10                                                                                                    | <u>.</u>                                                                                                    | E O O                                                                                                    |

#### 4. DALI addressable light control: groups and addresses

DALI address control: In the [Groups & Addresses] interface, click the corresponding cards for the addressable lights. You'll be able to individually control the lighting effect of each light with address between 0 and 63. The control method is the same as that of Bluetooth lights. DALI group control: In the [Groups & Addresses] interface, click the group card or enter the settings page. Click "Manage the addresses of group lights" and add addressable lights between 0 and 63 to DALI groups from No.0 to No.15 to perform group control. The control method is the same as that of Bluetooth group lights.

| 15:50          |            |                | P 180  | 15:50         |             |             |             | 15:47       |                    | .41 🕆 🛤   |
|----------------|------------|----------------|--------|---------------|-------------|-------------|-------------|-------------|--------------------|-----------|
| Super Di       | mming Mo   | dule (DALI Ma. | . 🐵    | < Super       | Dimming M   | odule (DALI | Ma (i)      | < Super D   | limming Module (Di | ALI Ma    |
| DALI scenes    | GroupedA   | dites Broad    | cast   | DAU scene     | n Groupsk   | A3911.      | Broadcast   | DAL/ scenes | Groupe&Addres      | Broadcast |
| 16 v U         | iving room | Dining room    | Master |               | Living room | Dining r    | oors Master | Brightness  |                    | 100%      |
| 0              |            | @              |        | Disignas      |             |             |             |             |                    |           |
| Boenes         |            | Scenes 1       |        | G ····        | Q<br>Oroup1 | Q ···       | G           | СТ          |                    | 102008    |
| \$             |            |                |        |               |             |             |             | 1.0         |                    | 255 0     |
| Scenes2        |            | Scenes3        |        | Group4        | Group5      | Groupé      | Group7      | -           |                    |           |
| 0              |            | ~              |        |               |             |             |             | 0           |                    | 255 1     |
| Sceresd        | - 100      | Scenes5        |        | Group8        | Groups      | Group10     | Group11     | ÷           |                    | 255 2     |
| ⇔<br>Sceres6   |            | ⇔<br>Scenes7   |        | Q             | Q           | Q           | Q           | _           |                    | -         |
|                |            |                |        |               |             |             |             |             |                    |           |
| G<br>Scenes8   |            | Scenes9        |        | DfLI addresse |             | 1-11 20-1   | 40-42       |             |                    |           |
|                | 100        |                | 100    | 0             | 0           | 0           | 0           |             |                    |           |
| Scenes10       |            | Scenes 10      |        | Light         | Light1      | Light2      | Light3      |             |                    |           |
|                | 1907       |                | 007    | 0             | 0           | 0           | 0           |             |                    |           |
| G<br>Spanes 11 |            | Sciences 12    |        | Light4        | Light5      | Lights      | Light7      | A           | on                 | ALON      |

#### 5. DALI addressable light control: DALI scenes and broadcast

DALI scene control: In the [DALI scenes] interface, set 64 addressable lights and 16 DALI groups as actions in DALI scenes. After saving them successfully, you can go to Settings page and click "Edit action". Or you can long press the corresponding cards of addressable lights and groups to modify the actions more quickly.

Broadcast control: In the [Broadcast] interface, you can simultaneously control on/off and brightness of all DALI addressable lights, as well as K value of CT lights and R, G, B value of RGB lights.

| Settings                                    | < Edit scenc and M                                     | < Edit scenc seen                                                                                                    |
|---------------------------------------------|--------------------------------------------------------|----------------------------------------------------------------------------------------------------|
| Scene name Scene >                          | U v Subarr                                             | If w nucleases                                                                                                    |
| Without a                                   | DAU addresses i Leep prom                              | DALTachrenare   Long press 201                                                                                                    |
| the room it beerings                        | 0 0 0 0 0 0 0 0                                        | 0000000                                                                                                    |
| Change icon                                 | Lamp 1 Lamp 2 Lamp 2 Lamp 4<br>Posts Index Index Index | Lanp 3 Lanp 2 Lanp 3 Lanp 4<br>most most first first                                                                                                    |
| to the gateway it belongs Super Dimeting Ms | 0000                                                   | 0000                                                                                                    |
| Scene NO. 0                                 | Lange B Lange B                                        | Long-1 Long #                                                                                                    |
|                                             | read reads                                             | and the second                                                                                                    |
| udd shortout to "Intelligence"meru          | fallJ great (Long press                                | Edd, I grow'r 11 mag parm                                                                                                    |
| Actions in the DALI scene 🥥 Edit action     | 0000000                                                | aaaaa                                                                                                    |
| 0 0 0 0                                     | group 0 group 1 group 2 group 3                        | Gazenia gi Basela j Gazenia gi Gazenia gizenia gi Gazenia gi Gazenia gi Gazenia gi Gazen |
| Light Light Light2 Light3                   | 00000                                                  | a a a                                                                                                    |
| CT-J700 POIL DIATON OFF                     | group 4 group 5 group 5                                | Cancel Bround Control                                                                                                    |
|                                             | 00114000011/004000 0-12 20-20 80-80                    |                                                                                                    |
|                                             | 000000                                                 | Action Contraction                                                                                                    |
|                                             | v v v v v                                              |                                                                                                    |
|                                             | Save (6)                                               |                                                                                                    |

#### 6. Batch setting for DALI addressable lights

Set parameters in batch: Click " (()) " in the upper right corner of "DALI master - Super dimming module" interface, then click "Batch Settings". Pick one or more addressable lights to change parameters. You can click "Change parameter" or "Change room" to batch modify DALI lighting parameters or assigned rooms for one or more addressable lights. Add quick management in batch: Click "...," in the upper right corner of [DALI master-Super dimming module] to enter the settings page, then click "Add quick management" to select the DALI addresses/arouss of which you want to batch add/cancel shortcuts.

| Set                    | tions                 | Cannot      | Batch Select 43           | Charge parameter                                                    | in hatch   |
|------------------------|-----------------------|-------------|---------------------------|---------------------------------------------------------------------|------------|
|                        |                       |             |                           | C. Competencial                                                     |            |
| Sevice name Super D    | (mming Module(DALL. > | beer beer   | Address Trees             | Select parameter to modify<br>Change parameters in batch for select | ted lights |
| To the room it belongs | SF Livingroom >       | Q Lamp      | • • O                     | Dimming curve                                                       |            |
| Julk settings          |                       | O Lamp1     | 1. 16. 0                  | O Logarithmic Clinear                                               |            |
| ldd quick management   |                       | O Lamp2     | x = x = ();               | Min level                                                           | 0.11       |
| Search address         |                       | O Lamp3     | 1.10.0                    | 0.0                                                                 |            |
|                        |                       | O Lamp4     | x # 0                     | Max level                                                           | 1001       |
| Nevice ID              |                       | O Lamp5     | 1.0                       |                                                                     | 0.0        |
| fac address            | D0009001F284 >        | O Lampő     | 1.2.0                     | Time for fading to dim level                                        | 1.4        |
| roduct model           | CO-D-PRO >            | C Lamo?     |                           |                                                                     |            |
| irmware version        | SVer000.001.045       | Q           | 1 R ()                    |                                                                     | 10         |
|                        |                       | O Lamp8     | 8 R.O.                    | Extend tale time Orrs                                               | 1 = Orrs   |
| Delete                 | device                | C Lamp9     | <ul> <li>• • 0</li> </ul> |                                                                     |            |
|                        |                       | C Lamp10    |                           | CT range                                                            |            |
|                        |                       | 10          | 6                         | Save                                                                |            |
|                        |                       | Change room | Charge parameter          |                                                                     |            |

#### 7. Panel binding

Click the added smart switch in the "Room" interface to enter its [Control] interface. Long press the corresponding button in the interface or go to the [Settings] interface by clicking " $\bigcirc$ " to select "Device-DALI master-Super dimming module". Then select the corresponding action for a DALI scene, a group, a addressable light or broadcast that you want to bind to the smart switch.

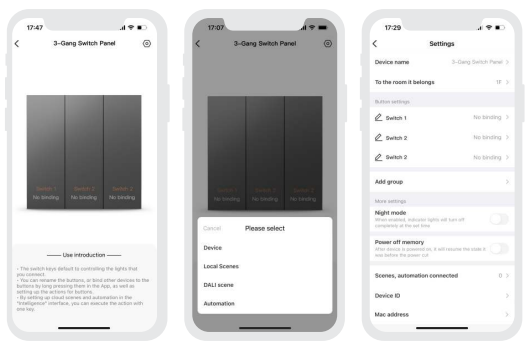

#### 8.Local scene

Switch to the "Intelligence" interface, click [+] in the upper right corner to create a local scene. After setting the execution action, you can achieve local linkage with Bluetooth devices.

When you edit the action for a local scene and a shortcut has been added to the DALI scene/group/ addressable light, the editing steps will be shortened.

| 10:32                                                                      | 18-10<br>C Edit local scene    | 49.0   | 18:44<br>C Select actio | a 🕈 k |
|----------------------------------------------------------------------------|--------------------------------|--------|-------------------------|-------|
| 16 * Badroon                                                               | Scene name                     | Home 3 | DALI scenes             |       |
|                                                                            | To the room it belongs         | 17.5   | DALI groups             |       |
|                                                                            | Select icon                    |        | DALI addresses          |       |
|                                                                            | Add to "Common scenes" in Room |        | Broadcast               |       |
| Connel New science Confirm.<br>Science name Science2<br>Type O Local Cloud | Seer Device Mutue-OKLINeer     |        |                         |       |
| 1F Bedroom                                                                 |                                |        |                         |       |
| 2F balcony                                                                 |                                |        |                         |       |
| Ann Hallpara II                                                            | Delete scene                   |        |                         |       |

#### 9. Cloud scene and automation

Make sure a smart gateway has been added to your home, such as Super Panel 6S. Cloud scene: Switch to the "Intelligence" interface and click [+] to create a cloud scene. After setting the execution action, remote linkage can be achieved.

Click [Automation] in the "Intelligence" interface and click [+] to create automation. You can choose the local or cloud execution mode, and set trigger conditions and execution actions. When the trigger conditions you set are met, a series of device actions will be automatically triggered to achieve remote linkage.

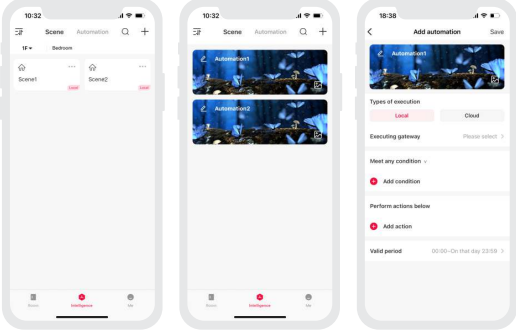

# FAQs

- 1 What should I do if I fail to search the device via APP? Please check below:
  - 1.1 Please make sure the device is powered on normally and is in the activated state.
  - 1.2 Please keep you mobile phone and device as close as possible. The recommended distance between them is no more than 15 meters.
  - 1.3 Please make sure the device hasn't been added yet. If it has please reset the device to factory defaults manually.
- 2. How to reset the device to factory defaults?

Make sure "DALI master-Super dimming module" has been correctly connected to the DALI lamp that remains on. Use the switch to turn on/off the DALI master for 6 consecutive times (turn it off and 5s later turn it on. 2s later turn it off again). Repeat the turn-on-off operation for 6 times. When the lamp flashes 5 times, it means that the DALI master has been reset to factory defaults.

## Attentions

- · Products shall be installed by qualified professionals
- LTECH products are and not lightningproof non-waterproof (special models excepted). Please avoid the sun and rain. When installed outdoors, please ensure they are mounted in a water proof enclosure or in an area equipped with lightning protection devices.
- · Good heat dissipation will prolong the working life of products. Please ensure good ventilation.
- · Please check if the working voltage used complies with the parameter requirements of products.
- . The diameter of wire used must be able to load the light fixtures you connect and ensure the firm wiring.
- · Before you power on products, please make sure all the wiring is correct in case of incorrect connection that causes damage to light fixtures.
- If a fault occurs, please do not attempt to fix products by yourself. If you have any question, please contact your suppliers.
- \*This manual is subject to changes without further notice. Product functions depend on the goods. Please feel free to contact our official distributors if you have any question. 16

## Warranty Agreement

Warranty periods from the date of delivery: 2 years.

Free repair or replacement services for quality problems are provided within warranty periods.

#### Warranty exclusions below:

- Beyond warranty periods.
- Any artificial damage caused by high voltage, overload, or improper operations.
- Products with severe physical damage.
- Damage caused by natural disasters and force majeure.
- Warranty labels and barcodes have been damaged.
- No any contract signed by LTECH.
- Repair or replacement provided is the only remedy for customers. LTECH is not liable for any incidental or consequential damage unless it is within the law.
- LTECH has the right to amend or adjust the terms of this warranty, and release in written form shall prevail.

# LTECH

# DALI主控(超级调光模块)

型号: CG-D-PRO

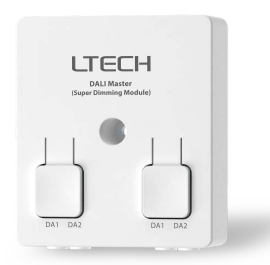

使用说明书

www.ltech.cn

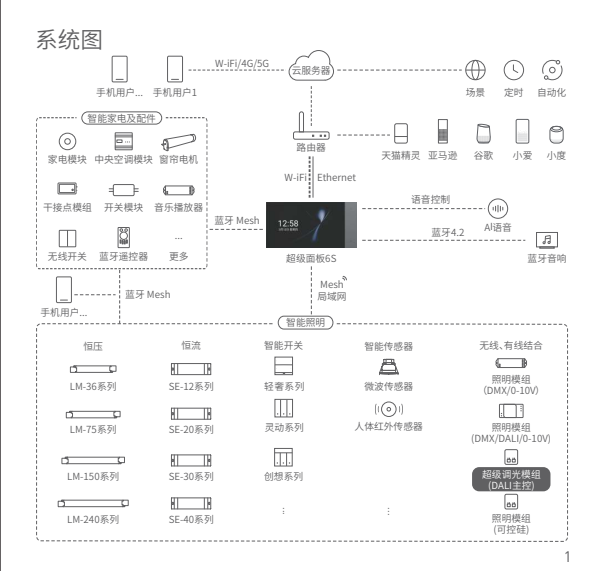

#### 产品介绍

- 体积小、重量轻外壳采用科思创/三星PC阻燃V0级原料;
- Bluetooth 5.0 SIG Mesh 通信协议,组网能力强,可靠稳定;
- 产品采用按压端子设计,安装简易;
- 支持在线升级日功耗招任:
- 兼容DIM, CT, RGB三种类型IFD调光控制输出:
- 蓝牙转DALI调光协议,无线与有线结合,扩展灵活;
- 提供多项调光参数设置,满足高要求调光场合的智能化调光调色控制;
- 可控多达64个地址。16个群组、场景: ٠
- 支持本地场景, 去网关, 断网可控, 更快更稳定;
- 可搭配智能网关实现丰富的云场景、云自动化、本地自动化控制方式。

### 技术参数

| 型 号    | CG-D-PRO               |
|--------|------------------------|
| 无线类型   | Bluetooth 5.0 SIG Mesh |
| 输出信号   | DALI                   |
| 地址     | 64                     |
| 输入电压   | 12-22.5Vdc             |
| 工作温度   | -20°C~55°C             |
| 产品尺寸   | L52×W59×H20(mm)        |
| 包装尺寸   | L86×W86×H25[mm]        |
| 重量(毛重) | 40g                    |

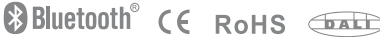

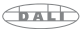

产品图示

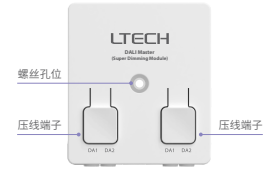

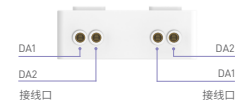

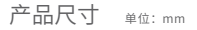

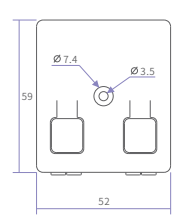

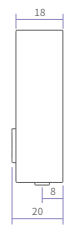

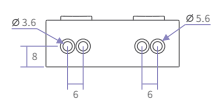

连线图

APP+超级面板6S+DALI总线电源+DALI主控+DALI驱动器

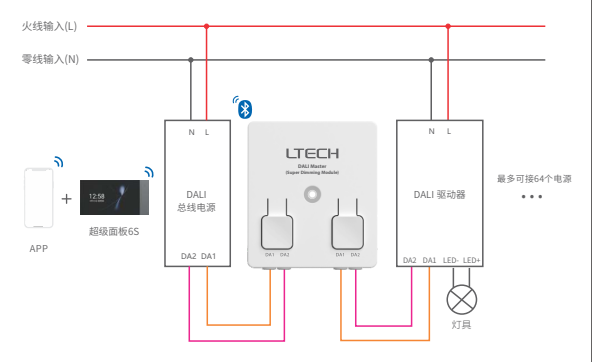

#### 线材要求

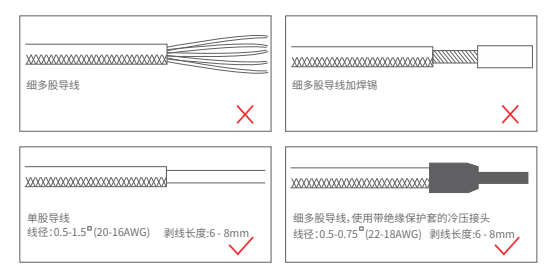

#### 接线方式

接线:在断开电源的情况下,按住顶部按钮,将导线0°插入 相应的端子,直到锁紧即可,此时导线接入端子的长度 约15~20mm。

拆线:在断开电源的情况下,按住顶部按钮,将导线轻轻拔出。

\*请严格按照线材要求进行接线,否则线径过大容易损坏端子; 按压时,注意力度适中并保持垂直向下。

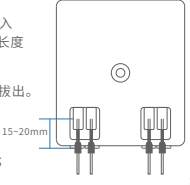

### 应用组合

1.无线控制灯具。

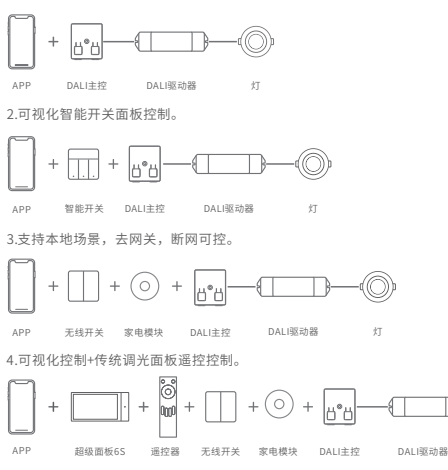

5...智能控制,更多应用搭配等您来设置。

## 设置DALI地址

1.通过手机扫描下方二维码, 按提示完成NFC Lighting APP安装。

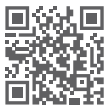

扫码下载APP

2.使用NFC Lighting APP设置DALI电源,地址范围:0-63,不可以重复。
 3.把已设置地址的DALI电源按照P4连线图连接到CG-D-PRO对应的端子,最多64台设备。

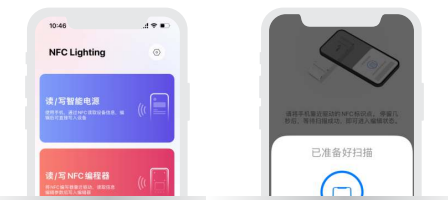

#### APP操作说明

1. 账号注册

1.1 通过手机扫描下方二维码,按提示完成APP安装。

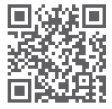

扫码下载APP

2. 配对操作

新用户创建家庭后,点击右上角"+"进入添加设备列表,选择"智能模块-超级调光 模块"后,接入总线电源并将设备通电,确保设备处于未入网状态,然后点击"蓝牙 搜索"后,按照提示完成添加设备。

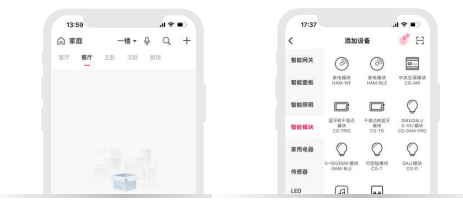

#### 3. 搜索DALI地址

确认DALI电源地址无重复,并按照P4连线图正确连线,接通电源后,点击"搜索地址", 等待地址搜索成功即可。

| ONLINE                | 82 NA 101 7C 101 | R-DALIE | N (18     | 0  |
|-----------------------|------------------|---------|-----------|----|
| -18 -                 | 12               | 8/7     |           |    |
|                       |                  | -       |           |    |
|                       |                  |         |           |    |
|                       |                  |         |           |    |
|                       |                  |         |           |    |
|                       |                  |         |           |    |
|                       |                  |         |           |    |
|                       |                  |         |           |    |
|                       |                  |         |           |    |
|                       |                  |         |           |    |
| 0.034<br>(1997 MC     |                  |         |           |    |
| 0004                  |                  |         | 10.00 M   |    |
| alitish<br>Alitish MC | LIG. UNKO        |         | 1158 M    | ** |
| ostor<br>otran MC     | U.S. GRAD        |         | 100 B 100 | ** |

| 3:43      | _         |       |
|-----------|-----------|-------|
| 126       | 调光模块-DALI | 110 O |
| DALIER    | 6584      | C.B.  |
| <br>      | = 8.17    |       |
|           | _         |       |
|           |           |       |
|           |           |       |
| _         |           |       |
|           | 88.84     | _     |
| 9EDAL     | 2883      | •     |
| 1254      | DALI 设备数据 | 0     |
|           |           |       |
|           |           |       |
| EN NECLIN |           |       |
|           |           |       |
|           |           |       |
|           |           |       |
|           |           |       |
|           |           |       |
|           |           |       |
|           |           |       |

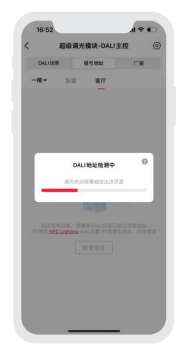

4. DALI地址灯控制:组与地址

DALI地址控制:在【组与地址】界面,点击对应地址灯卡片,单独控制0-63地址灯光效果, 控制方法与蓝牙灯一致;

DALI群组控制:在【组与地址】界面,点击群组卡片或进如设置页,点击"管理群组灯 地址",把0-63地址灯,加入0-15号DALI群组执行群控,控制方法与蓝牙灯组一致, DALI群组支持多种类型地址灯成组。

| 13:52  |                    |              | P 🗰 | 13     | :52 |      |     |       |      | 94   | •   |   | 14:20   |           | 19.        |
|--------|--------------------|--------------|-----|--------|-----|------|-----|-------|------|------|-----|---|---------|-----------|------------|
|        | 國副光模               | 诀-DALI主控     | ۲   | < 287  | 0.0 | ER A | 光模り | -DAL  | 注控   |      | ۲   | < | 8       | 级调光模块-DA  | 山主校        |
| DALIER | 161                | INN C        |     | 0      | UNR |      | 85  | 842   |      | 118  |     |   | DALIME  | 8875 1992 | <b>r</b> # |
| -12 -  | <u>Б</u> . <u></u> | 8.17         |     | - 1    | •   | 0.0  |     | 8.77  |      |      |     |   | 8.8     |           | 1003       |
| a      |                    | ~            |     | 04.00  | 6   |      |     |       |      |      |     |   |         |           |            |
| 6.81.  |                    | 18.001       |     | G      |     | Q.   |     | Q     |      | Q    |     |   | 8.8     |           | 10000      |
|        | 181                |              |     |        |     | 121  |     | 维2    |      | 123  |     |   | 10.00 A |           | 1000       |
| 9      |                    | \$           |     |        |     | ~    |     | ~     | 1    | ~    |     |   |         |           | 255 4      |
| 6間2    |                    | 场景 3         |     | C4     |     | 24   |     | 24    |      | 10   |     |   | -       |           | -          |
|        |                    | 4            |     |        |     | ÷.   |     | -     |      | _    |     |   | 0       |           | 255 -      |
| 1.00 4 |                    | 18里 5        |     | Q      |     | 0    |     | 0     |      | Q    |     |   |         |           | _          |
|        | 187                |              | 100 | 12.0   |     | 12.9 |     | 籠10   |      | 載11  |     |   | 8       |           | 255        |
| 9      |                    |              |     | 0      |     | 0    |     | 0     |      | 0    |     |   | _       |           |            |
| 観日     |                    | 场景7          |     | 4112   |     | 611  |     | 14    |      | 14   |     |   |         |           |            |
|        |                    |              |     |        |     |      |     |       |      |      |     |   |         |           |            |
| 0      |                    | 69<br>18 8 0 |     | 241.00 | 6   |      |     |       | 20-3 | 0 4  | -42 |   |         |           |            |
| LBL 0  |                    | 10.0         | 100 | 0      |     | 0    |     | 0     |      | 0    |     |   |         |           |            |
| 9      |                    | \$           |     | 57     |     | 171  |     | \$7.2 |      | 17.5 |     |   |         |           |            |
| 景 10   |                    | 场费11         |     |        | -   | -    |     | -     | -    | -    |     |   |         |           |            |
|        |                    |              |     | 0      |     | 0    |     | 0     |      | 0    |     |   | 23      | e         | 271        |
| 9      |                    | ~            |     | 514    |     | 21.0 |     | 218   |      | 517  |     |   |         |           |            |
| 承要 12  |                    | 1条册 13       |     |        |     | -    | _   | -     | -    | -    |     |   |         |           |            |

#### 5. DALI地址灯控制: DALI场景与广播

DALI场景控制: 在【DALI场景】界面把64个地址灯和16个DALI群组添加为0-15号DALI 场景动作来进行场景控制,保存成功后可在设置页中点击"编辑动作",长按对应地址灯 或DALI群组即可进行快捷修改动作。

广播控制:在【广播】界面控制所有地址灯的全开、全关、亮度,以及控制色温和RGB 类型地址灯的色温K值和R、G、B颜色。

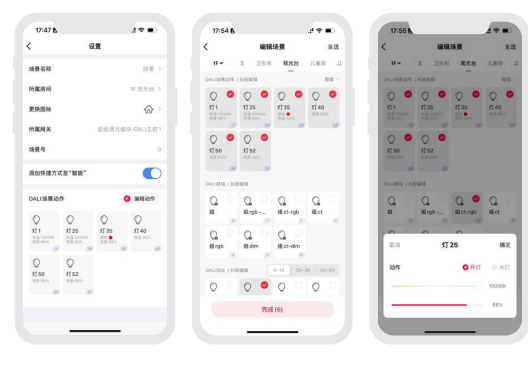

#### 6. DALI地址灯批量设置

批量设置参数:点击【超级调光模块-DALI主控】页面右上角"②",点击"批量设置", 选中单/多个地址灯选择"修改参数"或"修改房间"即可批量修改地址灯单/多项DALI 灯光参数或所在房间。

批量添加快捷管理:点击【超级调光模块-DALI主控】主页右上角"…",进入设置页面 点击"添加快捷管理"选择需要添加/取消快捷方式的DALI地址/群组/场景,即可批量添 加/取消快捷方式。

| 13:45 B          |                | 14:54         |       | 50 🛋  | 14:54                         | a so 🔳    |
|------------------|----------------|---------------|-------|-------|-------------------------------|-----------|
|                  | 设置             | 836           | 批量    | 88    | < 批量修改作                       | P R1      |
| 设备名称             | 超级调光模块-DAU主控 > | -8+ 11        | 8.17  |       | 选择修改争数                        |           |
| 所屬時间             | 1F 20 1        | 0 1           | eu:   | 497   | REALLY CALIFORNIA - MERITY PR |           |
|                  |                | 0 11          |       |       | 811 0 HT                      |           |
| 10.2019/10/10/10 |                | 0 112         |       | # Ö   |                               |           |
|                  |                | 0 173         |       | e o   | 最小表放住<br>②                    | 0.1       |
| *****            |                | 0 114         |       | e :ô: | 最大亮度值                         | 100       |
| a si in          |                | 0 176         |       | e ()  |                               |           |
| WAC 1812         |                | 0 576         |       | 8. O  | 调先服变的间                        | 1.4       |
| - m12 - 7        | (0-0-980 )     | 0 117         |       | e (j) |                               |           |
| arrace.          |                | 0 110         |       | e. 0. | 第2年新史利用<br>(F*用) 0ms          | × 1 = 0ms |
|                  | <b>新林设备</b>    | 0 110         |       | 10 M  |                               |           |
|                  |                | A 1710        |       |       | 835M                          |           |
|                  |                | 5             | 10    |       | 87                            |           |
| _                |                | (G)<br>(2,0)1 | 63.98 |       |                               |           |

#### 7. 面板设备绑定

在"房间"界面点击已添加的智能开关进入【控制】界面。

长按界面中对应按键或点击"④"进入【设置】界面选择对应按键,选择"设备-超级 调光模块-DALI主控",选择绑定DALI场景、群组、地址、广播的对应动作,保存即可。

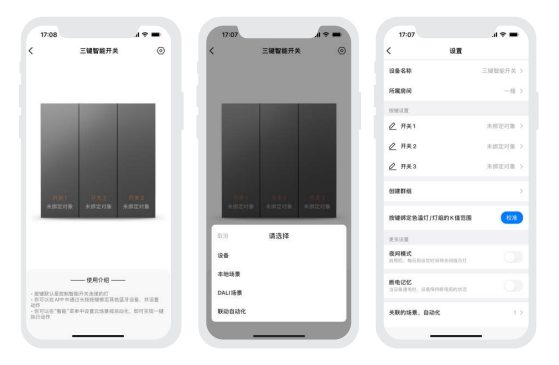

8.本地场景

切换到"智能"界面,点击右上角【+】创建本地场景,设置执行动作后,即可实现蓝牙 设备的本地联动。

\* 编辑本地场景动作时,如果DALI场景/群组/地址已经添加了快捷方式,编辑步骤会缩短。

| 16:16 A 10 B            | 17:14          | 490                                                                                                    | 17:14   |      |
|-------------------------|----------------|----------------------------------------------------------------------------------------------------|---------|------|
| 7 场景 RibR Q +           | < 編編本地1        | an an an an an an an an an an an an an a                                                                                                    | < 35/4  | 2019 |
| -8- 17 55               | 5860           | 10.1                                                                                                    | DALISE教 |      |
|                         | ARRA           | -8.8.8.5                                                                                                    | DALIBHE |      |
|                         | 2429           | \$ ×                                                                                                    | DALINE  |      |
|                         | A242(04(8):00) | e      s     s | CR.     |      |
|                         | BRRARR-DAUER   |                                                                                                    |         |      |
| 12.11 新建场景 电定           | 0 1012         | N                                                                                                    |         |      |
| 總國名詞 抽損2<br>執行方式 ○本地 云嶺 |                |                                                                                                    |         |      |
| 一楼 客/7                  |                |                                                                                                    |         |      |
| -8 88                   |                |                                                                                                    |         |      |
|                         |                |                                                                                                    |         |      |

#### 9. 云场景与自动化

确保家庭内已添加智能网关,如超级面板6S。

云场景:切换到"智能"界面,点击【+】创建云场景。设置执行动作后,即可实现 远程联动。

在"智能"界面中选择【自动化】,点击【+】创建自动化。可选择本地/云端执行方 式,以及设置触发条件及执行动作,当满足已设置的触发条件时,自动触发一系列设 备动作,实现远程联动。

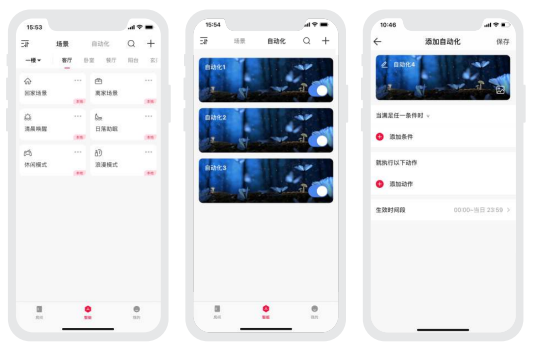

#### 常见问题

- 1.设备一直搜索不到怎么办? 请检查以下洗项:
  - 1.1确保设备正常通电状态;
  - 1.2确保手机与设备两者尽量靠近,建议不超过15米;
  - 1.3确保设备未被添加过,如被添加过,请手动恢复出厂。
- 2. 如何恢复出厂?

确保超级调光模块-DALI主控已正确连接DALI灯具且处于常亮状态下,使用开关 让DALI主控连续断通电6次(每次断电时间5秒,通电2秒),第6次通电2秒后, 灯具闪烁5次,即表示DALI主控已恢复到出厂状态。

### 注意事项

- 本产品请由具有专业资格的人员进行调试安装;
- 本产品(专有型号除外)不能防水防雷,需避免日晒雨淋。如安装在户外,请使用防水箱箱和防雷装置;
- 良好的散热条件会延长产品的使用寿命,请把产品安装在通风良好的环境;
- 安装时,避免靠近大面积金属物体,或堆叠摆放,以免信号干扰影响使用;
- 避免安装在雷区、强磁场和高压区域;
- 请检查使用的工作电压是否符合产品的参数要求;
- 通电调试前,确保所有接线正确且牢固,以免短路损坏部件,触发事故;
- 如果发生故障,请勿私自维修;如果有疑问,请联系供应商。
- \* 本说明书的内容如有变更,恕不另行通知。若内容与您使用的功能有所不同,则以实物为准。 如有疑问,欢迎向我司授权的经销商咨询。

#### 保修条例

- 自出厂之日起保修服务期为2年。
- 在保修服务期内出现产品质量问题雷特将给予免费修理或更换服务。

非保修条例:

属下列情况不在免费保修或更换服务范围之内:

- 已经超出保修期限的;
- 过高电压、超负载、操作不当等人为造成的损坏;
- 产品外形严重损坏或变形;
- 自然灾害以及人力不可抗拒原因造成的损坏;
- •产品保修标签和产品唯一条形码损坏。
- 无雷特签订的合同或发票凭证。
- 1.修理或更换是雷特对客户的唯一补救措施。雷特不承担任何附带引起的损害赔偿责

任,除非在适用法律范围之内。

2. 雷特享有修正或调整本保修条款的权利,并以书面形式发布为准。